# Gmailの保存容量を増やす方法

①パソコンでメールアカウント開き、一番下の保存容量が15GB中何パーセント使用しているか確認する。

| \equiv 附 Gmail                                      | <b>Q</b> 、メールを検索           |               |
|-----------------------------------------------------|----------------------------|---------------|
| / 作成                                                | □ - C :                    |               |
| □ 受信トレイ 26,534                                      | 🗌 ☆ 🖸 楽天ポイントカード            | 【エントリーで       |
| ☆ スター付き                                             | 🔲 ☆ Ď 保険の窓ロインズウェブ          | お得な中古車を       |
| ③ スヌーズ中                                             | 🗌 🛧 🗅 セブンマイルプログラム          | 大当たりで3マ       |
| ∑ 重要                                                | 🗌 🕁 🖸 ソースネクスト              | PDFソフトのア      |
| ▶ 送信済み                                              | 🗌 🖕 Ď HP Directplus Flash! | 5/8(日)まで!6    |
| □ ト告さ 150 ▼D カテゴリ                                   | 🗌 🛧 Ď Amazon.co.jp         | Amazon.co.jpt |
| <u>     ス. ソーシャル</u> 722                            | □ ☆ 꾀 ソースネクスト              | ワンランク上の       |
| <ol> <li>新着 3,593</li> </ol>                        | □ ☆ ⊃ ぐるなび                 | 【ミシュランガ       |
|                                                     | □ ☆ ▷ ソースネクスト              | 本日のおすすめ       |
| <ul> <li>ノロモーション 22,184</li> <li>・ ちっと見る</li> </ul> | □ ☆ ₪ דעי פ                | リボより【金利       |
| /                                                   | □ ☆ ⊅ ニッセンオンライン            | 夏準備は今がお       |
| ラベル +                                               | □ ☆ ∑ mora音楽ダウンロード         | DSD祭り開催中      |
| kunimatu_inasa64@yah                                | 🗆 🛧 Ď IKEA Family          | 5月のお買い得i      |
| Notes                                               |                            |               |
| ● プライベート                                            | 11 GB/15 GB (3%) を使用中 🔽    |               |
| ∨ もっと見る                                             |                            |               |

#### 保存容量は全体で15GBです

保存容量は Google ドライブ、Gmail、Google フォトで共有されています。ストレージを管 理して空き容量を増やすか、Google One に登録して容量を追加しましょう。

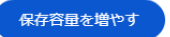

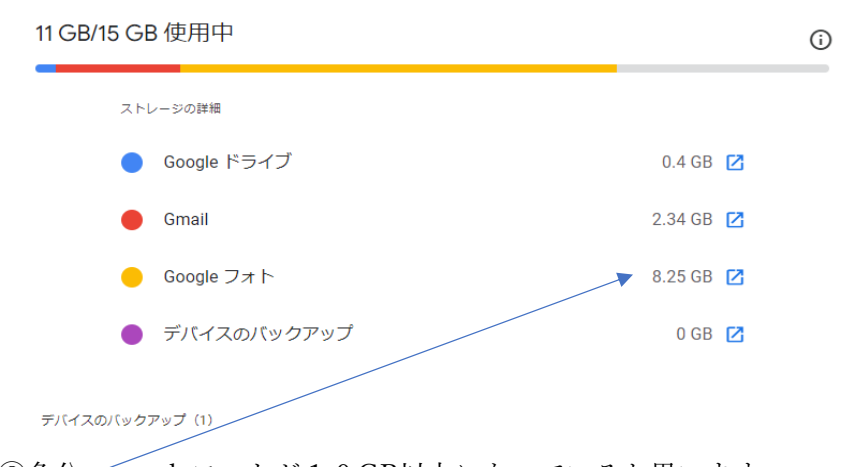

③多分、googleフォトが10GB以上になっていると思います。 フォトだけで15GB近い場合は、フォトの削除が必要になります。 Gmailが1GB以上あれば削除します。

メールの削除をしていきます。

④2023年1月1日以前のものを全て削除します。

②パーセントの横の /をクリックすると、何が多く使われているか確認します。

| =        | M Gmail                                | Q before: 2023/1/1    | × 辛                                             |                                    | 0   | ¢3 |          |    |
|----------|----------------------------------------|-----------------------|-------------------------------------------------|------------------------------------|-----|----|----------|----|
| 1        | 作历党                                    | 差出人 👻 🖾 添付ファイルあり 🖗 宛先 | <ul> <li>▼ 「プロモーションを含めない」 未読 検索オブション</li> </ul> | ,                                  |     |    |          |    |
|          | <b>受信トレイ</b> 26,485                    |                       |                                                 | 1-50 / 多数                          | <   | >  | あ、       | ,  |
| ☆        | スター付き                                  | 🗌 🚖 D 小島 (インク革命.COM   | 受信トレイ \年末年始も毎日出荷, → / インクプレゼント&ポイン              | ヶトも"ザクザク"貯まる,┿ダブルキャンペーンまもなく終了!     | - 松 | 20 | 022/12/2 | 29 |
| 0        | スヌーズ中                                  | 🗌 🚖 🖸 ニッセンオンライン       | 受信トレイ ★今週の人気ランキング★今一番売れているのは何?                  | - nissen ▼ 今一番売れてるアイテムは?早い者勝ちです! ▼ | *   | 20 | 022/12/2 | 29 |
| $\Sigma$ | 重要                                     | 🗌 🚖 Ď るるぶトラベル News    | 受信トレイ *東京ディズニーリゾート新規ナイトエンターテイメ                  | ントスタート★周辺ホテル宿泊におすすめのタイムセール実施       | 每中  | 20 | 022/12/2 | 29 |
|          | 送信済み                                   | ☆      ン      ソースネクスト | 受信トレイ 急いで年賀状を作るなら「筆まめ」 - 本メールは、弊                | *社製品のご登録ユーザー様にお送りしています。 いつもソーン     | Z   | 20 | 022/12/2 | 29 |
| u        | レンズのところに、before:2023/1/1と入力して、enterを押す |                       |                                                 |                                    |     |    |          |    |

\equiv 衬 Gmail Q before: 2023/1/1 添付ファイルあり 宛先 差出人 ▼ 作成  $\Theta$  $\bigcirc$ **~ ~** □ 受信トレイ 26,440 すべて ☆ スター付き 2 選択解除 ◎ スヌーズ中 既読 レプログラム ∑ 重要 未読 .jp ▶ 送信済み スター付き 下書き 150 スト スターなし ・D カテゴリ JTBトラベルニュース ぷ ソーシャル 721 🗹 ☆ Ď エドウインショップ (E... 新着 3,585 □の右の下矢印をクリック。すべてを選択してゴミ箱をクリック **•** • このページ内のスレッド 50 件すべてが選択されています。 この検索条件に一致するすべてのスレッドを選択

| 🗹 🛧 Ď Facebook    | 受信トレイ   「「栗原舞子さんが最近新しい写真を投稿しました - 松原邦之さん、最近栗原舞子さんが新しい写真を投稿しました。… |
|-------------------|------------------------------------------------------------------|
| 🗹 🛧 Ď ͿΤΒϷラベルニュース | 受信トレイ 【静岡県にお住まいの方へ】お部屋で夕食が楽しめる宿 - 他のお客様に気兼ねなくお部屋でゆっくり夕食を楽しめるプ    |
| 🖓 🕁 🍃 ヤマト運輸株式会社   | 受信トレイ お荷物お届けのお知らせ【受け取りの日時や場所をご指定ください】 - お荷物お届け予定のお知らせ 松原 邦之 様 ヤマ |

### この検索条件に一致するすべてのスレッドを選択をクリック

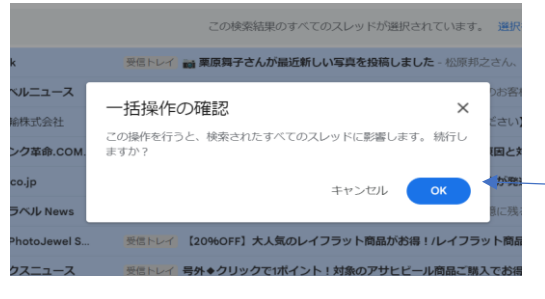

okをクリックすると、一時的にゴミ箱に入っただけですので 完全に削除しないと、容量が変わりませんので、次に完全に 削除します。

1,001-1,050 / 多数 🗸

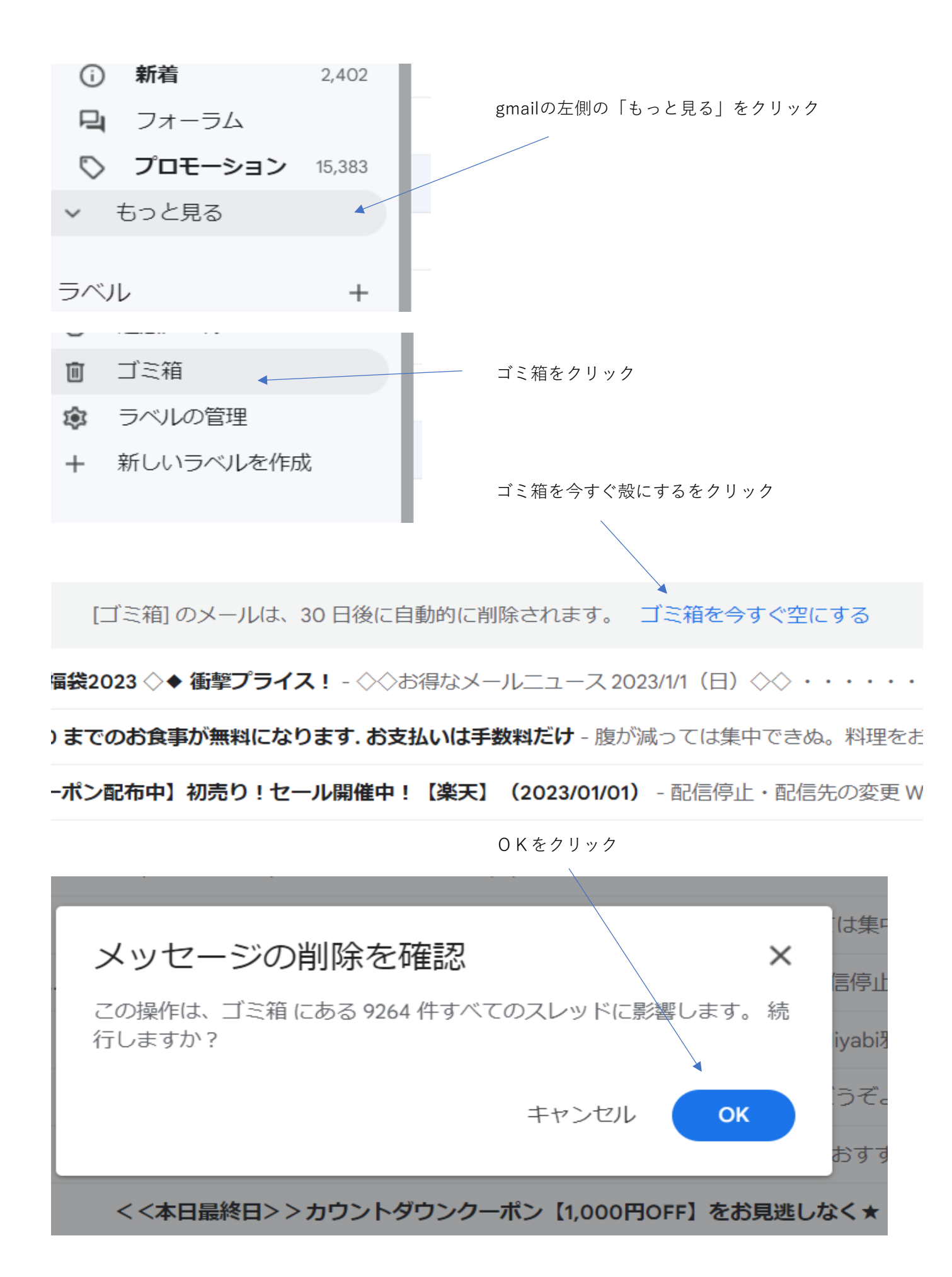

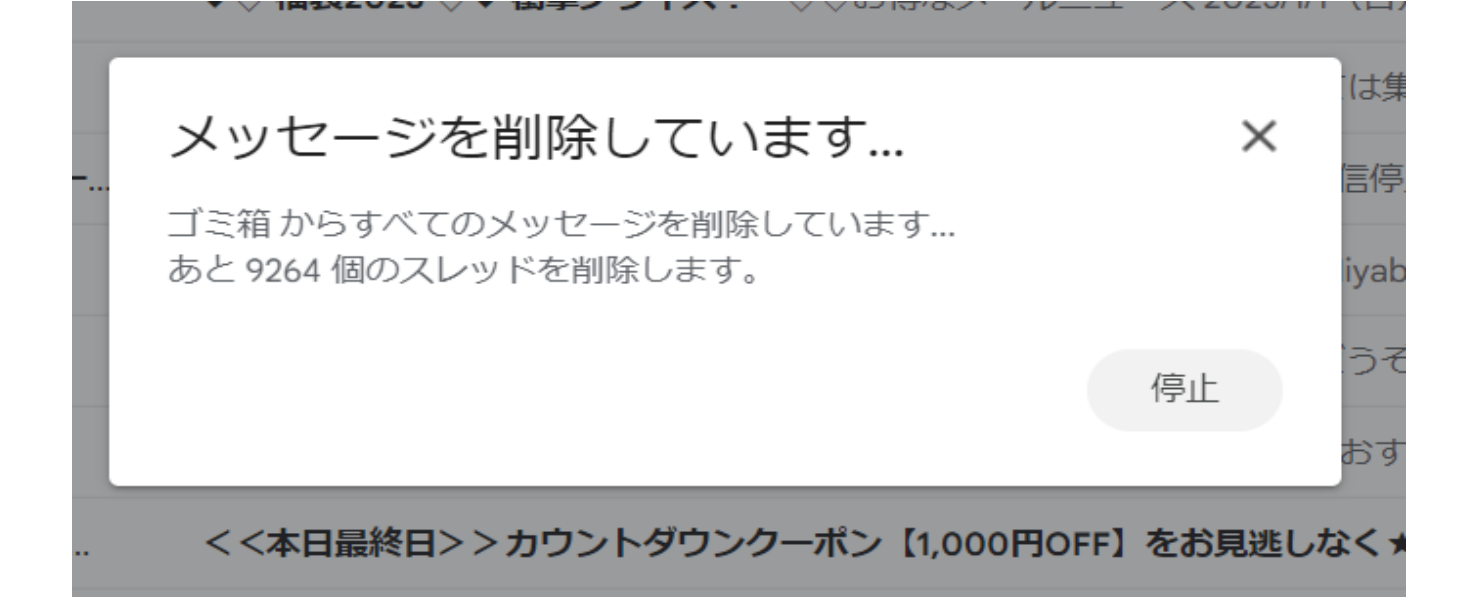

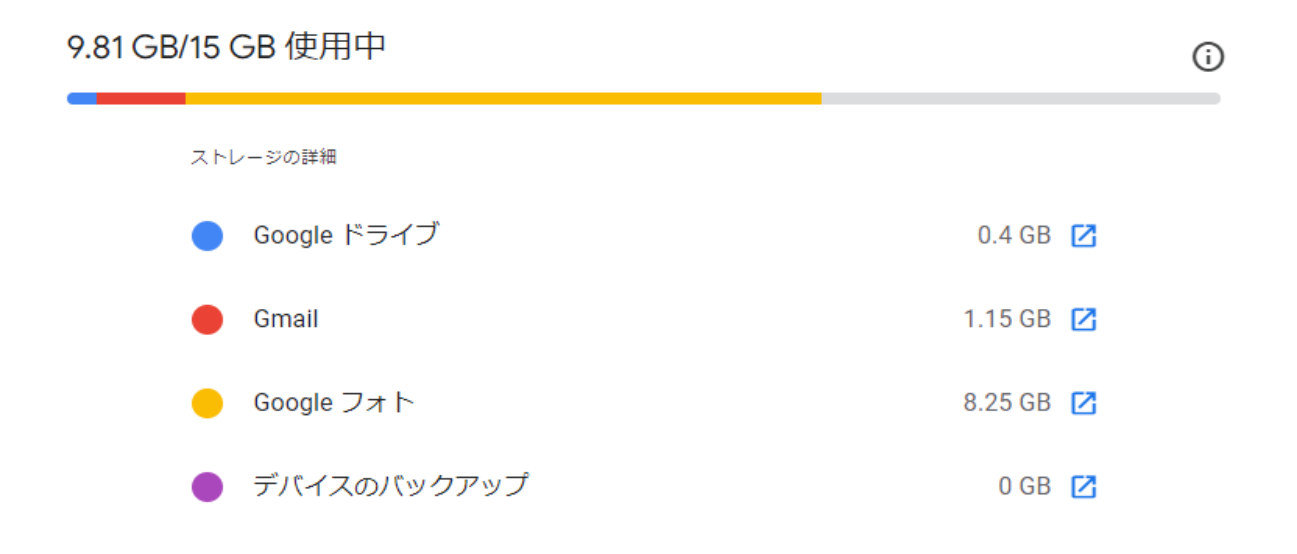

デバイスのバックアップ(1)

gmailの使用量が2.34GBから1.15GBに減りました。

後はgoogleフォトが、スマホで写真を撮ったら自動バックアップ しないように設定します。

①Android スマートフォンまたはタブレットで **Google フォト** アプリ を開きます ②**Google** アカウントにログインします ③右上にあるプロフィール写真またはイニシャルをタップします

## ④[**フォトの設定**]..

⑤バックアップをオフにします。

| 最後にスマホカ                   | hamamatsu@gmail.com              | からのメー                                       | ルを迷惑メー                         | ルにしないよ   | ように設定します              |
|---------------------------|----------------------------------|---------------------------------------------|--------------------------------|----------|-----------------------|
| クマーク (1) 🔇 テ              | ホームページビルダ−19                     | »                                           | 🗅 すべてのブッ                       |          |                       |
|                           | Goog<br>inasa<br>abc.h           | ) ②<br>gle アカウン<br>a kunimatu<br>namamatsu@ | Windowski (<br>マト<br>gmail.com | G r<br>ク | mailの右上の歯車マークを<br>リック |
|                           |                                  |                                             | あ・                             |          |                       |
|                           |                                  |                                             |                                |          |                       |
|                           | 0                                |                                             |                                |          |                       |
| クイック                      | 7設定                              |                                             |                                |          |                       |
| From                      | すべての設定を表示<br>hamamatsu@gmail.com | Ţ.                                          | ġ                              | 「べての設定な  | を表示をクリック              |
| 作名<br>含む                  |                                  |                                             |                                |          |                       |
| 含まない<br>サイズ               | 次の値より大きい                         | •                                           | М                              | B 🔹      | 『成をクリック               |
| <ul> <li>添付ファ・</li> </ul> | イルあり 🔲 チャットは除外する                 |                                             | フィルタを作成                        | 検索       | <i>.</i>              |

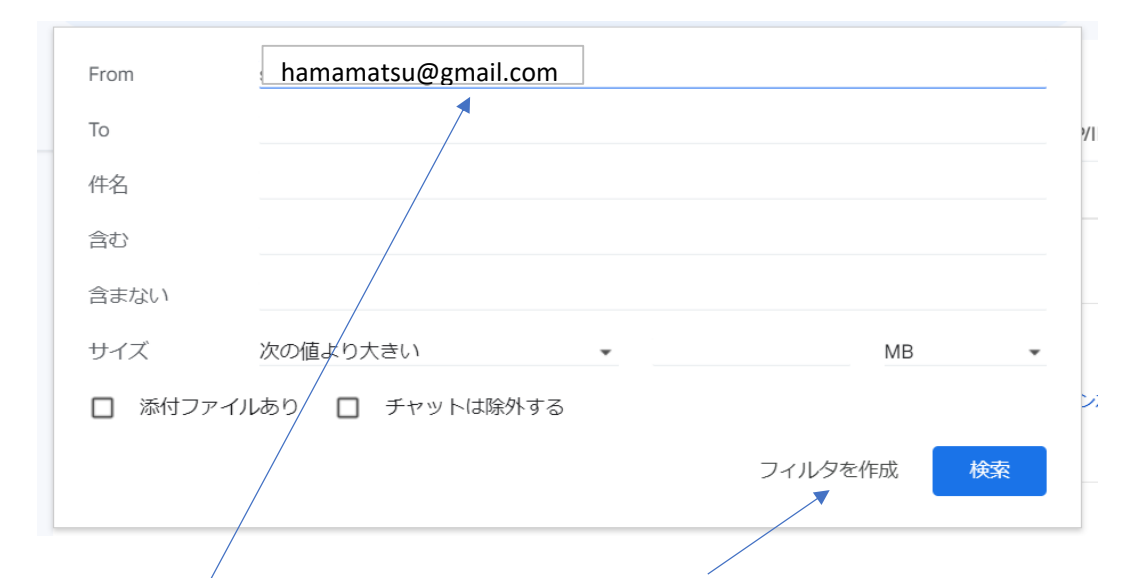

### <u>hamatsu@gmail.comをfromに入力して「フィルタの作成」をクリック</u>

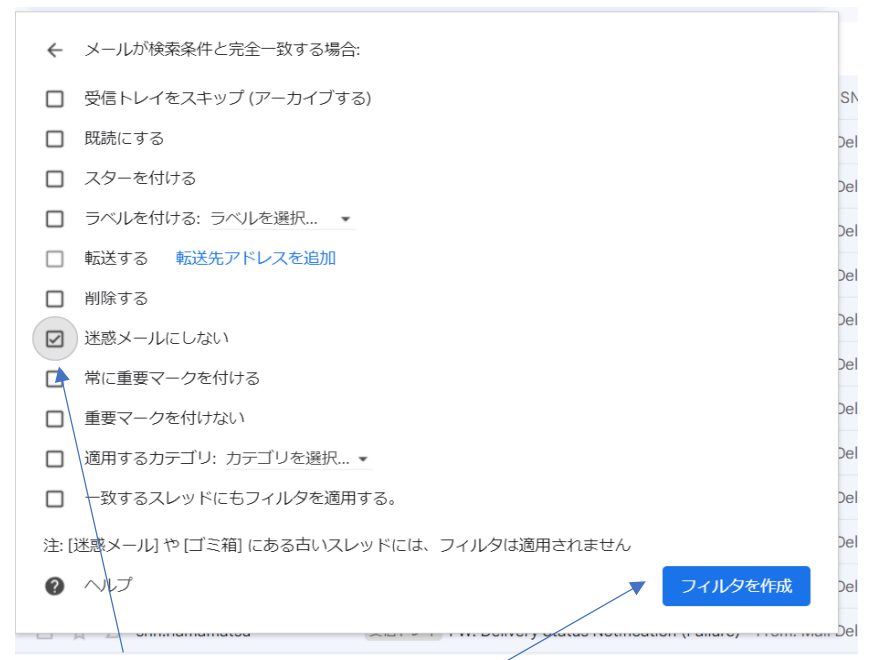

迷惑メールにしないにレ点をして「フィルタを作成」をクリック

### 設定

全般 ラベル 受信トレイ アカウントとインポート フィルタとブロック中のアドレス メール転送と POP/IMAP ア

すべての受信メールに次のフィルタが適用されます。

| □ 条件:<br>処理: ≵         | from:(hamamatsu@gmail.com)<br>地感メールにしない |            |            |
|------------------------|-----------------------------------------|------------|------------|
| 選択: すべて, 選択解<br>エクスポート | 余<br>削除                                 |            |            |
|                        |                                         | 新しいフィルタを作成 | フィルタをインポート |

<u>hamamatsu@gmail.comが迷惑メールにしないになりましたので、終了です。</u>